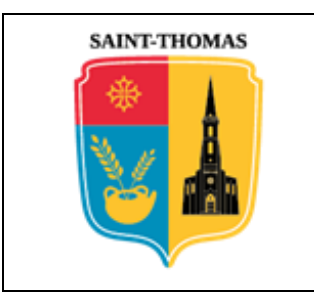

# **MAIRIE DE SAINT-THOMAS**

# Procédure de création d'un compte AMELI

## 1. <u>ETAPE N°1</u>

Via le moteur de recherche de votre ordinateur, vous devez vous connecter sur le site de la **CPAM** dédié aux particuliers avec ce lien : <u>Compte ameli - mon espace personnel</u>

La page correspondante se présente comme suit. Il faut alors cliquer sur la dernière ligne au niveau de la mention « *créer un compte* » :

J'accède à mon compte ameli

| 0           | Mon numéro de sécurité sociale                    |
|-------------|---------------------------------------------------|
|             | Où trouver mon numéro de sécurité sociale ?       |
| 0           | Mon code personnel (ou provisoire à 4 chiffres) 🚿 |
|             | Code oublié ?                                     |
| Tous les    | s champs sont obligatoires.                       |
|             |                                                   |
|             | ME CONNECTER                                      |
|             |                                                   |
| <del></del> | OU                                                |
|             |                                                   |
|             | S'identifier avec<br>FranceConnect                |
|             | Qu'est-ce que FranceConnect ?                     |
|             | Première visite ? Créer un compte                 |

## 2. <u>ETAPE N°2</u>

Une première page de renseignement vous demande les quatre informations suivantes :

|                | Mon nom : *                                                            | тото                                                           | 0                                               |
|----------------|------------------------------------------------------------------------|----------------------------------------------------------------|-------------------------------------------------|
|                | Mon numéro de sécurité sociale : *                                     | 2 28 12 31 815 001                                             | 0                                               |
|                | Ma date de naissance : *                                               | 03/12/1928                                                     |                                                 |
|                | Mon code postal : *                                                    | 31470 ⑦                                                        |                                                 |
|                | RETOUR                                                                 | CONTINUE                                                       |                                                 |
|                |                                                                        |                                                                |                                                 |
| éation d'un    | Commune de SAINT-THOMAS – © L                                          | Droits réservés. Cette no                                      | otice est décorrélée de                         |
| mpte « AMELI » | l'organisme « CPAM » ; elle n'est<br>démarche aux personnes non famili | <i>journie qu'à titre indice<br/>arisées avec les outils n</i> | atif pour faciliter la<br>numériques en ligne . |

Page 1 / 4

Après avoir saisi ces données, cliquez sur la case « *Continuer* ».

#### 3. <u>ЕТАРЕ N°3</u>

La seconde page consiste à vérifier qu'il s'agit bien de vous en demandant les 7 derniers chiffres de votre *IBAN bancaire* (compte sur lequel vos virements CPAM sont réalisés) et le  $n^{\bullet}$  de série de votre carte VITALE :

| Saisissez                     | les 11 d                    | erniers chif<br>164   731 | ffres du nun<br>4244      | néro de séri | e de votre o | arte Vitale                     | avec pho                    | oto : * |
|-------------------------------|-----------------------------|---------------------------|---------------------------|--------------|--------------|---------------------------------|-----------------------------|---------|
| FR                            | 76                          | 1310                      | 6***                      | **17         | 2325         | 3910                            | 173                         | 0       |
| c <b>édez im</b><br>Saisissez | <b>médiat</b><br>: les 7 de | ement à                   | votre cor<br>res de votre | mpte         |              | $\mathbf{\bar{\mathbf{v}}}^{1}$ | $\sqrt{\frac{2}{\sqrt{2}}}$ | -       |
| Mon code                      | e postal :                  | *                         |                           | 31           | 470          |                                 |                             |         |
| Ma date de naissance : *      |                             |                           | 03                        | 03/12/1928   |              |                                 |                             |         |
| Mon num                       | éro de se                   | écurité soci              | iale : *                  | 2            | 28 12 31     | 815 001                         |                             |         |
|                               | 100                         |                           |                           |              | 010          |                                 |                             |         |

Pour les cartes VITALE plus anciennes, sans photo, le n° de série n'est pas au recto mais au verso.

## 4. <u>ETAPE N°4</u>

Après ce contrôle, il y a l'acceptation du « zéro papier » ou non :

|                                   | J'accepte le                                                         | s conditions d'utilis                                                                      | sation                                                         |                                                                              |            |
|-----------------------------------|----------------------------------------------------------------------|--------------------------------------------------------------------------------------------|----------------------------------------------------------------|------------------------------------------------------------------------------|------------|
|                                   | Étape 1 Éta                                                          | pe 2 Étape 3                                                                               |                                                                |                                                                              |            |
|                                   | Pour accéder au<br>conditions d'uti                                  | ux services de votre com<br>lisation :                                                     | pte, vous deve                                                 | ez d'abord accepter les                                                      |            |
|                                   | En adhérant au o<br>prestations par c                                | compte ameli, vous accept<br>ourrier postal au profit d'ur                                 | ez de ne plus re<br>ne consultation                            | ecevoir vos relevés de<br>en ligne.                                          |            |
|                                   | La saisie d'une a<br>En renseignant e<br>messagerie du c<br>Maladie. | dresse email est obligatoir<br>et confirmant votre email, v<br>ompte, tout ou partie des c | e pour bénéficio<br>ous acceptez d<br>courriers et mes         | er des services du comp<br>e recevoir dans la<br>sages de l'Assurance        | te.        |
|                                   | Pour plus d'infor                                                    | mations, consultez <u>les con</u>                                                          | ditions d'utilisati                                            | ion détaillées >                                                             |            |
|                                   | Oui, j'accepte                                                       | 9                                                                                          | - <del>\</del>                                                 | ● Non, je refuse                                                             |            |
|                                   | 1 1                                                                  | ANNULER                                                                                    | CONT                                                           | INUER                                                                        |            |
| Création d'un<br>compte « AMELI : | Commune de<br>» l'organism<br>démarche a                             | SAINT-THOMAS – © Droits<br>e « CPAM » ; elle n'est fourr<br>ux personnes non familiarisé.  | réservés. Cette 1<br>nie qu'à titre indi<br>es avec les outils | notice est décorrélée de<br>catif pour faciliter la<br>numériques en ligne . | Page 2 / 4 |

# 5. <u>ETAPE N°5</u>

La procédure se poursuit par la définition d'un mot de passe :

| - | Pour maintenir la confidentialité de vo                     | os informations, nous vous           |
|---|-------------------------------------------------------------|--------------------------------------|
|   | recommandons de ne pas choisir un site.                     | code que vous utilisez déjà sur un a |
|   | Votre code personnel doit :                                 |                                      |
|   | ✓ comporter entre 8 et 50 caractère                         | s                                    |
|   | contenir des caractères latins min                          | nuscules et majuscules               |
|   | contenir un chiffre ou un caractère                         | e spécial                            |
|   | ne contenir que des caractères a                            | utorisés                             |
|   | ne pas contenir votre n° de sécur<br>une partie de celle-ci | ité sociale, votre date de naissance |
|   |                                                             | * champ obligatoire                  |
|   | Mon nouveau code *                                          |                                      |
|   | Robert*123_A                                                | 0                                    |
|   | Niveau indicatif de sécurité : élevé                        | •                                    |
|   | Confirmer mon nouveau code                                  |                                      |
|   |                                                             |                                      |

# 6. <u>ЕТАРЕ N°6</u>

C'est ensuite les moyens de communication (*courriel et téléphone*) qu'il faut renseigner :

| Création d'un    | Commune de SAINT-THOMAS – © Droits réservés. Cette notice est décorrélée de      | Page 3 / 4 |
|------------------|----------------------------------------------------------------------------------|------------|
| compte « AMELI » | l'organisme « CPAM » ; elle n'est fournie qu'à titre indicatif pour faciliter la |            |
|                  | démarche aux personnes non familiarisées avec les outils numériques en ligne     |            |

| Informations personnelles                                                        |                                                |
|----------------------------------------------------------------------------------|------------------------------------------------|
| Étape 1 > Étape 2 > Étape 3                                                      |                                                |
| Je saisis mon adr <mark>ess</mark> e email                                       | * champ obligatoire                            |
| Saisissez votre adresse email : *                                                | toto@gmail.com                                 |
| Je confirme mon adresse email : *                                                | toto@gmail.com                                 |
| J'autorise l'Assurance Maladie à m'en<br>informations promotionnelles sur ses se | nvoyer par email des Oui  Non Non              |
| Je saisis mes coordonnées télép                                                  | honiques                                       |
| Saisissez votre n° de téléphone porta                                            | able : 06.12.34.56.78                          |
| J'autorise l'Assurance Maladie à me co<br>ses services :                         | mmuniquer des informations promotionnelles sur |
| Par Téléphone : 🔿 Oui 💿 Non                                                      | -                                              |
| Par SMS : Oui  Non                                                               | <b>↓</b>                                       |
| Saisissez votre n° de téléphone fixe                                             | 05.87.65.43.21                                 |
| J'autorise l'Assurance Maladie à me co<br>ses services :                         | mmuniquer des informations promotionnelles sur |
| Par Téléphone : 🔿 Oui 💿 Non                                                      |                                                |
| RETOUR                                                                           | CONTINUER                                      |

#### 7. <u>ETAPE N°7</u>

Le fait de cliquer sur « **CONTINUER** » engendre l'envoi d'un courriel/mail à l'adresse précédemment fournie.

C'est en acquittant le lien contenu dans ce courriel/mail que le compte est réellement activé.

Pour le vérifier, réactivez le lien initial puis saisissez votre n° et mot de passe précédemment choisi : <u>Compte ameli - mon espace personnel</u>

| Création d'un    | Commune de SAINT-THOMAS – © Droits réservés. Cette notice est décorrélée de      | <i>Page 4 / 4</i> |
|------------------|----------------------------------------------------------------------------------|-------------------|
| compte « AMELI » | l'organisme « CPAM » ; elle n'est fournie qu'à titre indicatif pour faciliter la | _                 |
|                  | démarche aux personnes non familiarisées avec les outils numériques en ligne .   |                   |